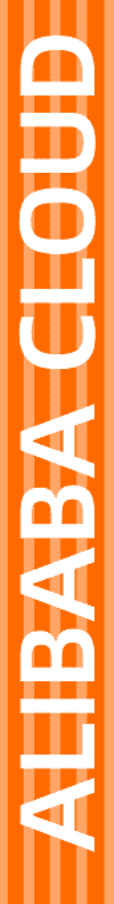

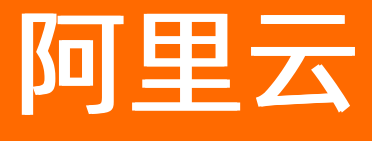

远程日志

文档版本: 20220322

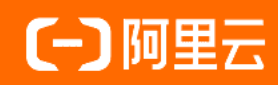

# 法律声明

阿里云提醒您在阅读或使用本文档之前仔细阅读、充分理解本法律声明各条款的内容。 如果您阅读或使用本文档,您的阅读或使用行为将被视为对本声明全部内容的认可。

- 您应当通过阿里云网站或阿里云提供的其他授权通道下载、获取本文档,且仅能用 于自身的合法合规的业务活动。本文档的内容视为阿里云的保密信息,您应当严格 遵守保密义务;未经阿里云事先书面同意,您不得向任何第三方披露本手册内容或 提供给任何第三方使用。
- 未经阿里云事先书面许可,任何单位、公司或个人不得擅自摘抄、翻译、复制本文 档内容的部分或全部,不得以任何方式或途径进行传播和宣传。
- 由于产品版本升级、调整或其他原因,本文档内容有可能变更。阿里云保留在没有 任何通知或者提示下对本文档的内容进行修改的权利,并在阿里云授权通道中不时 发布更新后的用户文档。您应当实时关注用户文档的版本变更并通过阿里云授权渠 道下载、获取最新版的用户文档。
- 4. 本文档仅作为用户使用阿里云产品及服务的参考性指引,阿里云以产品及服务的"现状"、"有缺陷"和"当前功能"的状态提供本文档。阿里云在现有技术的基础上尽最大努力提供相应的介绍及操作指引,但阿里云在此明确声明对本文档内容的准确性、完整性、适用性、可靠性等不作任何明示或暗示的保证。任何单位、公司或个人因为下载、使用或信赖本文档而发生任何差错或经济损失的,阿里云不承担任何法律责任。在任何情况下,阿里云均不对任何间接性、后果性、惩戒性、偶然性、特殊性或刑罚性的损害,包括用户使用或信赖本文档而遭受的利润损失,承担责任(即使阿里云已被告知该等损失的可能性)。
- 5. 阿里云网站上所有内容,包括但不限于著作、产品、图片、档案、资讯、资料、网站架构、网站画面的安排、网页设计,均由阿里云和/或其关联公司依法拥有其知识产权,包括但不限于商标权、专利权、著作权、商业秘密等。非经阿里云和/或其关联公司书面同意,任何人不得擅自使用、修改、复制、公开传播、改变、散布、发行或公开发表阿里云网站、产品程序或内容。此外,未经阿里云事先书面同意,任何人不得为了任何营销、广告、促销或其他目的使用、公布或复制阿里云的名称(包括但不限于单独为或以组合形式包含"阿里云"、"Aliyun"、"万网"等阿里云和/或其关联公司品牌,上述品牌的附属标志及图案或任何类似公司名称、商号、商标、产品或服务名称、域名、图案标示、标志、标识或通过特定描述使第三方能够识别阿里云和/或其关联公司)。
- 6. 如若发现本文档存在任何错误,请与阿里云取得直接联系。

# 通用约定

| 格式          | 说明                                     | 样例                                                  |
|-------------|----------------------------------------|-----------------------------------------------------|
| ⚠ 危险        | 该类警示信息将导致系统重大变更甚至故<br>障,或者导致人身伤害等结果。   | 介 危险 重置操作将丢失用户配置数据。                                 |
| ⚠ 警告        | 该类警示信息可能会导致系统重大变更甚<br>至故障,或者导致人身伤害等结果。 | 警告<br>重启操作将导致业务中断,恢复业务<br>时间约十分钟。                   |
| 〔) 注意       | 用于警示信息、补充说明等,是用户必须<br>了解的内容。           | 大) 注意<br>权重设置为0,该服务器不会再接受新<br>请求。                   |
| ? 说明        | 用于补充说明、最佳实践、窍门等,不是<br>用户必须了解的内容。       | <ul><li>⑦ 说明</li><li>您也可以通过按Ctrl+A选中全部文件。</li></ul> |
| >           | 多级菜单递进。                                | 单击设置> 网络> 设置网络类型。                                   |
| 粗体          | 表示按键、菜单、页面名称等UI元素。                     | 在 <b>结果确认</b> 页面,单击 <b>确定</b> 。                     |
| Courier字体   | 命令或代码。                                 | 执行 cd /d C:/window 命令,进入<br>Windows系统文件夹。           |
| 斜体          | 表示参数、变量。                               | bae log listinstanceid                              |
| [] 或者 [alb] | 表示可选项,至多选择一个。                          | ipconfig [-all -t]                                  |
| {} 或者 {a b} | 表示必选项,至多选择一个。                          | switch {active stand}                               |

# 目录

| 1.发布说明   |     | 05 |
|----------|-----|----|
| 2.产品定价   |     | 06 |
| 3.快速入门   |     | 09 |
| 4.技术支持   |     | 11 |
| 5.EMAS隐和 | 私政策 | 12 |

# 1.发布说明

# **Release notes**

2021-06-18

- 远程日志支持移动端设备主动上报日志。
- 2021-06-01
- 远程日志产品计费规则进行优化调整。
- 2020-11-05
- 远程日志优化控制台使用体验,提升拉取成功率。

2019-10-30

• 远程日志首次发布。

# 2.产品定价

远程日志服务(简称"服务")的计费项为App发起的接口请求次数与App的数据上传流量,费用则为两者费用之和。

## 计费规则

## 计费项

| 计费项        | 说明             |
|------------|----------------|
| 数据上传流量(MB) | App上报的日志流量。    |
| 接口请求次数(万次) | App向服务发送的请求次数。 |

### 计费项统计

服务的计费项为App发起的请求次数与App上报的日志容量,服务下属多个App时,分别计算使用量后,合并至账户统一计费。

| Арр  | 接口请求次数 (万次) | 数据上传流量(MB) |
|------|-------------|------------|
| App1 | 1500        | 3000       |
| App2 | 2000        | 2000       |
| Арр3 | 500         | 3000       |
| 总计   | 4000        | 8000       |

#### 计费规则

免费阈值周期为月,免费阈值每月1日清零。如当月资源使用量在免费阈值内,则不收费;超出免费阈值,则对超出部分收费。

## 账单生成

服务每日生成前一日的付费账单,显示前一日的使用费用。

## ? 说明

账单一般于次日凌晨3点左右生成,请以账单实际生成时间为准。

## 售卖模式

## 服务支持免费阈值和后付费模式。

### 免费阈值

| 计费项    | 免费阈值     |
|--------|----------|
| 接口请求次数 | 2500万次/月 |
| 数据上传流量 | 5GB/月    |

### 后付费

### 超出免费阈值的使用量,按照计费项的使用量及按量付费价格,直接计算费用。

| 计费项    | 单价       |
|--------|----------|
| 接口请求次数 | 0.1元/万次  |
| 数据上传流量 | 0.05元/MB |

### 抵扣顺序

服务按照以下顺序进行扣付:

1. 使用免费额度抵扣。

2. 超出免费额度时,使用账户余额支付。

此处以某账户x月的使用量为例,说明数据接口请求次数、数据上传流量和对应的计费金额。

⑦ 说明

x表示月份,仅为示例。

| 计费周<br>期       | 接口请<br>求次数<br>(万<br>次) | 数据上<br>传流量<br>(MB<br>) | 抵扣额度                   |                            | 计费额度           |                            | 应付金额<br>(元)    |                |                 |
|----------------|------------------------|------------------------|------------------------|----------------------------|----------------|----------------------------|----------------|----------------|-----------------|
|                |                        |                        | 接口请<br>求次数<br>(万<br>次) | 数据<br>上传<br>流量<br>(MB<br>) | 接口<br>请次<br>次) | 数据<br>上传<br>流量<br>(MB<br>) | 接口<br>请求<br>次数 | 数据<br>上传<br>流量 | 应付总<br>额<br>(元) |
| x月1日-x<br>月13日 | 2500                   | 3000                   | 2500                   | 3000                       | 0              | 0                          | 0              | 0              | 0               |

|                | 接口请 数据<br>求次数 传流<br>(万 (M<br>次) ) | ***  | 抵扣额度                   |                            | 计费额度                     |                     | 应付金额<br>(元)    |                |                 |
|----------------|-----------------------------------|------|------------------------|----------------------------|--------------------------|---------------------|----------------|----------------|-----------------|
| 计费周<br>期       |                                   |      | 接口请<br>求次数<br>(万<br>次) | 数据<br>上传<br>流量<br>(MB<br>) | 接口<br>请求<br>次<br>(<br>次) | 数据<br>上传<br>流量<br>) | 接口<br>请求<br>次数 | 数据<br>上传<br>流量 | 应付总<br>额<br>(元) |
| x月14日          | 500                               | 2500 | 0                      | 2120                       | 500                      | 380                 | 50             | 19             | 69              |
| x月15日          | 500                               | 1000 | 0                      | 0                          | 500                      | 1000                | 50             | 50             | 100             |
| x月1日-x<br>月15日 | 3500                              | 6500 | 2500                   | 5120                       | 1000                     | 1380                | 100            | 69             | 169             |

# 囗 注意

账户欠费后,服务将会中断,为避免账户欠费影响业务连续性,建议您定期查看账户余额并充值。

# 3.快速入门

远程服务的主要业务流程如下图所示。

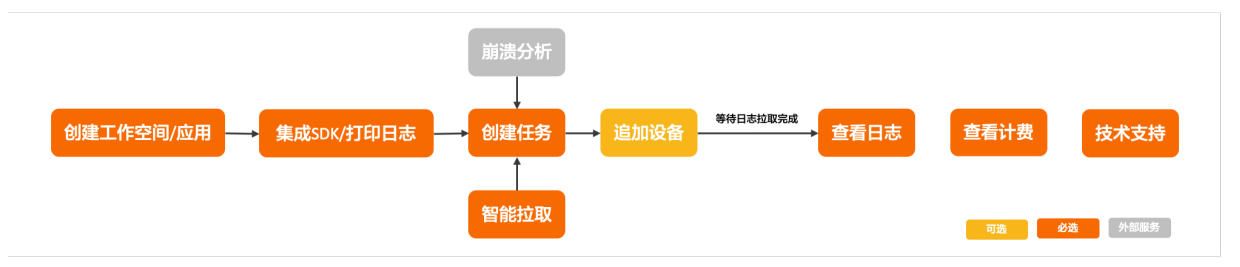

### 前提条件

- 已注册/登录阿里云账号,并完成实名认证。具体操作请参见: 账号管理。
- 已开通移动研发平台 EMAS服务。具体操作参见:移动研发平台 > 快速入门。
- 未达到免费阈值的使用限额或账户余额不少于100元。免费阈值相关内容请参见:产品定价。账户充值相关 内容请参见如何充值。

## 创建工作空间/应用

在移动研发平台控制台,创建工作空间和应用。具体操作参见:移动研发平台>快速入门。

## 集成SDK/打印日志

远程日志服务的Android SDK接入可采用Maven集成和本地集成2种方式。

```
⑦ 说明
推荐使用Maven集成,可大幅简化接入操作。
```

- Android SDK接入(Maven集成)
- Android SDK接入(本地集成)
- Android SDK接入验证

远程日志服务的iOS SDK接入可采用Pod集成和手动集成2种方式。

? 说明

推荐使用Pod集成,可大幅简化接入操作。

- iOS SDK接入(Pod集成)
- iOS SDK接入(手动集成)
- Android SDK接入验证

移动App可区分日志级别打印设备日志。日志级别/拉取级别说明参见:术语解释。

### 创建任务

远程日志服务可在控制台创建/管理拉取任务,或者由崩溃分析服务触发创建。 远程日志服务支持采用**智能筛选和手动添加**2种方式拉取远程日志。 远程日志服务可区分日志级别,拉取设备日志。

具体操作参见:新建任务。

日志级别/拉取级别说明参见:术语解释。

### 追加设备

已创建的拉取任务,如需进一步扩大终端设备的拉取范围,可基于已有任务,以相同的方式指定追加的终端 设备,无需重新创建拉取任务。

具体操作参见:追加设备。

### 智能拉取

远程日志服务可根据崩溃分析服务中实时捕获的异常问题,自动创建拉取任务、选择问题设备拉取日志。 具体操作参见:设置智能拉取。

#### 主动上报

接入SDK并设置主动上报采样率后,远程日志服务可自拉取设备日志,在控制台可查看接入设备的信息和日 志详情。

具体操作参见:设置主动上报、查看主动上报日志。

## 查看日志

等待日志拉取任务完成后,可基于每拉取设备,查看日志拉取状态及日志详情。

具体操作参见:查看日志。

## 查看计费

在远程日志控制台的**计费相关**页签,可查询服务使用量,包括活跃设备数和自然月去重活跃设备数的统计和 时间趋势;或跳转至个人账户、资源包管理,以及价格说明页面。

具体操作参见:查看计费。

## 技术支持

远程日志服务通过钉钉群和工单系统2种方式提供技术支持。

具体内容参见: 技术支持。

# 4.技术支持

# 提交工单

通过工单提交问题反馈,工单提交地址。

# 官方答疑群

请下载钉钉,通过搜索群号加入**应用研发平台EMAS开发者交流群**。钉钉官方答疑群主要用于产品问题反 馈和沟通,有专业技术支持人员进行EMAS各类产品答疑。同时,钉钉群内会不定期推送、更新通知等各类 信息。敬请关注。

群号: 35248489

钉钉群二维码:

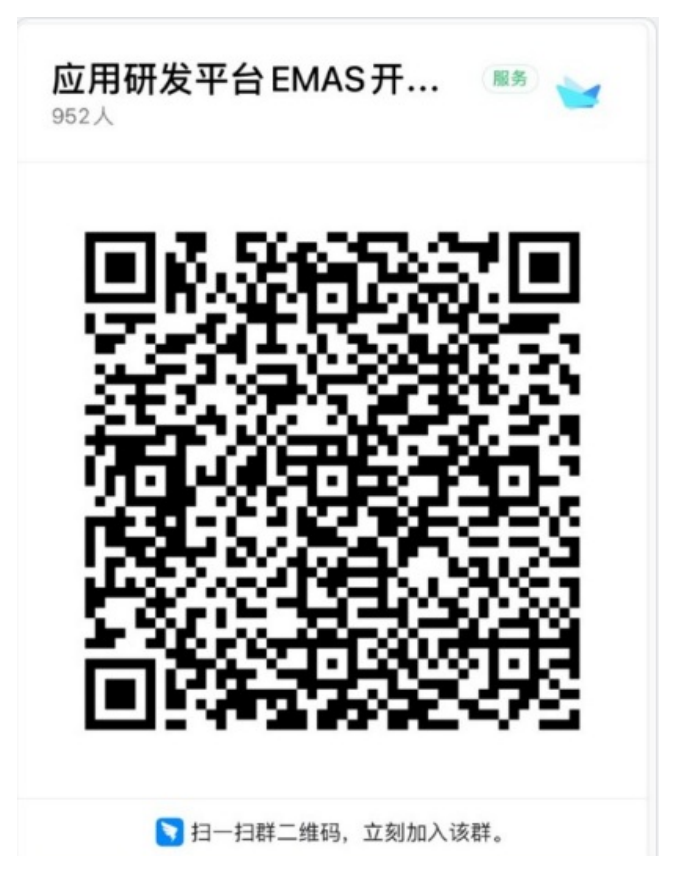

# 5.EMAS隐私政策

本产品所依赖的隐私政策请参见EMAS隐私权政策。